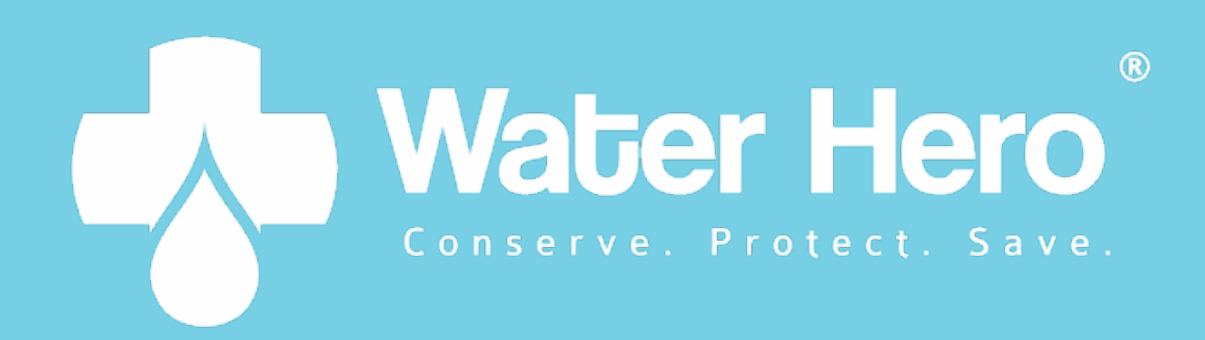

# P-100 INSTALLATION AND OPERATION MANUAL

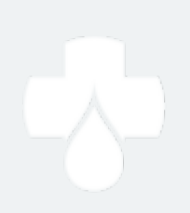

#### Water Hero P-100

Thank you for purchasing the Water Hero P-100, which offers whole-building leak detection and water conservation monitoring.

This box contains:

**Main Controller** 

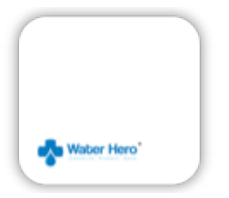

Sensor Cable [~6 foot length]

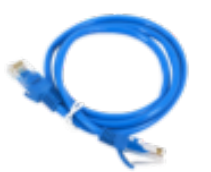

5V Power Supply [~6 foot cord length]

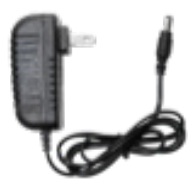

Water Meter, Sensor Cap & Unions

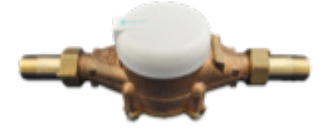

Motorized Ball Valve [~6 foot cord length]

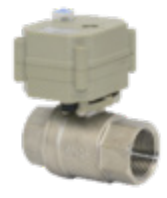

#### Warning

Water Hero P-100 is plumbed into a water supply line. Improper installation can cause leaks. Ensure installation is completed by a licensed plumber and abides by the following guidelines:

- In accordance with state/local building codes
- Wear personal protective equipment when installing the Water Hero P-100
- Do not open the Water Hero Main Controller or Sensor Cap. If you have trouble, contact Water Hero support
- Use the Water Hero only where it complies with applicable rules and regulations
- Install the Water Hero P-100 System indoors where it will not be exposed to direct sunlight, water or extremely low or high temperatures. No exposure to water. RH < 90%; Temp 0 to 140 F</li>
- Accuracy of the Water Hero P-100 is dependent on flow rate – accuracy is typically within 10%

#### **Terms & Conditions**

All Water Hero terms and conditions, privacy policies and warranty policies can be found on the Water Hero website

www.waterheroinc.com/legal

#### **Contact Us**

For installation and technical support questions, reach out to us at: <a href="mailto:support@waterheroinc.com">support@waterheroinc.com</a>

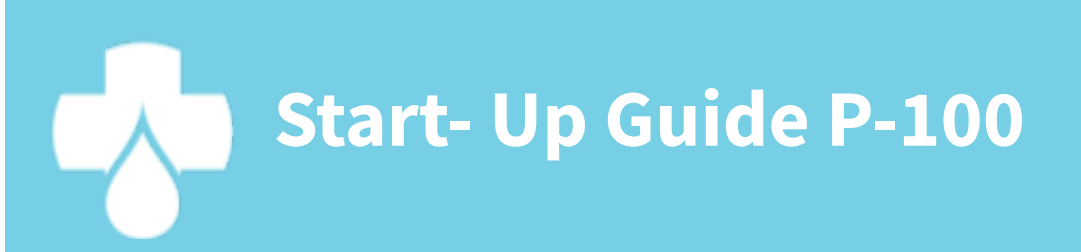

### Set up your Water Hero

- 1. Place Water Hero near location it will be plumbed
- 2. Screw round white Sensor Cap to top of brass meter
- 3. Connect blue Sensor Cable to jacks on round white Sensor Cap and Main Controller
- 4. Connect Valve Power Cord to Main Controller
- 5. Water Hero Main Controller will power up; a blinking green LED and solid yellow LED will illuminate

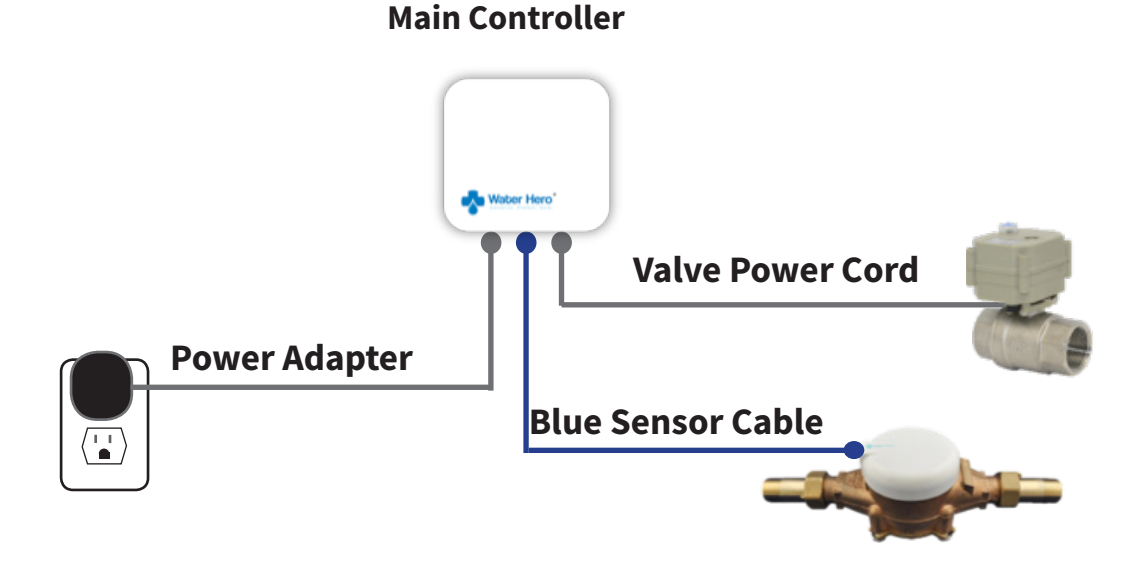

#### **Connect to Your WiFi Network** Option #1: Using an iPad or iPhone

- 1. Search the Apple App Store for "Water Hero Remote" and download
- 2. Open the app and tap the text that reads "New Customer? Tap here to create an account"
- 3. Enter your e-mail address & password; tap the green tab Note: This e-mail is where you'll receive leak e-mail alerts

| Water Hero®                                                              | Water Hero*                                                                                                 |
|--------------------------------------------------------------------------|----------------------------------------------------------------------------------------------------|
| Please log in to begin<br>monitoring and controlling<br>your Water Hero. | Please provide your email address<br>and the password you would like to use<br>for your Water Hero account. |
| email                                                                    | email                                                                                                    |
| Account                                                                  | Account                                                                                                    |
| password                                                                 | password                                                                                                    |
| •••••                                                                    | •••••                                                                                                    |
| Login                                                                    | Create Account                                                                                              |
| New customer? Tap here<br>to create an account<br>and get started.       | Already have an account?<br>Tap here to Log in.                                                             |
| On a quest? Tap here<br>to learn more about<br>Water Hero.               | On a quest? Tap here<br>to learn more about<br>Water Hero.                                                  |
| Version 1.0.1                                                            | Version 1.0.1                                                                                               |

#### **Connect to Your WiFi Network** Option #1: Using an iPad or iPhone

4. You'll be directed to the "My Devices" page; on the bottom right tap "+"

5. Follow Step 1 instructions, and tap "Next" at the bottom of the page, then continue through Step 4

| Logout | new@customer.com                                | Cancel                                                                                                    |
|--------|-------------------------------------------------|----------------------------------------------------------------------------------------------------|
|        |                                                 | Add a New Device to Your Account                                                                                                    |
|        |                                                 | Enter "Water Hero Access Point" Mode<br>To add a new Water Hero to your account, you<br>provide your email address when you configure it<br>for WiFi access to your network.                                                                                                    |
|        |                                                 | If the unit is not already in Access Point mode,<br>clear the network settings from the device:                                                                                                    |
|        |                                                 | <ol> <li>On your Water Hero controller, press and<br/>release the button furthest from the LEDs.</li> <li><u>While all three LEDs are lit</u>, press and hold<br/>the button closest to the LEDs until the red<br/>goes out.</li> <li>The device will clear all network settings and<br/>reboot into Access Point mode.</li> </ol> |
|        | Tap below<br>to set up a new<br>Water Hero<br>↓ | When the Yellow LED is on and the Green LED is<br>blinking, the device is in Access Point mode and<br>ready for network setup.<br>Next                                                                                                    |

#### **Connect to your WiFi Network** Option #2: Using any smartphone or computer

- Using your device (i.e. computer, laptop, or mobile device), open a web browser. Enter URL mywaterhero.net and select "Create an account",
- Enter your e-mail address and desired password. Remember your account e-mail and password
- Select "Create Account" and wait for the page to load for approximately 30 seconds \_\_\_\_\_
- 4. Close browser

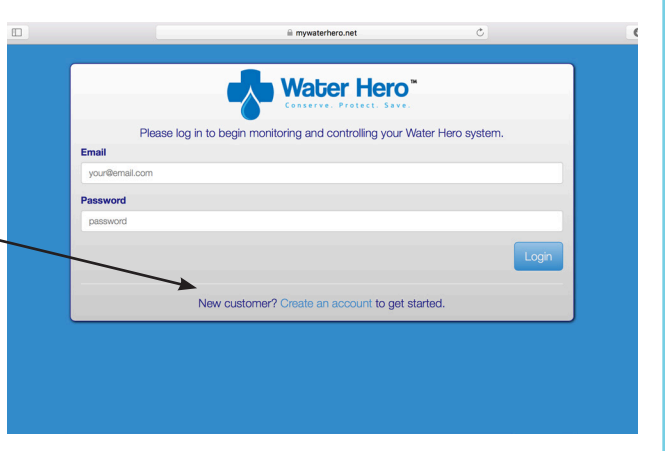

|                | = mywaternero.net                                                                |                            | 0 |
|----------------|----------------------------------------------------------------------------------|----------------------------|---|
|                |                                                                                  |                            |   |
|                | Water Hero"                                                                      |                            |   |
|                | Conserve. Protect. Save.                                                         |                            |   |
| Please provid  | e your email address and choose a password to begin n<br>your Water Hero system. | nonitoring and controlling |   |
| Email          |                                                                                  |                            |   |
| your@email.com |                                                                                  |                            |   |
| Password       |                                                                                  |                            |   |
| password       |                                                                                  |                            |   |
|                |                                                                                  | Create Account             |   |
|                |                                                                                  |                            |   |
|                | Already have an account? Go to the Login pag                                     | θ.                         |   |
|                |                                                                                  |                            |   |

### Access the Device Configuration Page

1. Turn the Main Controller to its side; ensure the yellow light\* is lit solid and the green light is blinking

|   | Main Controller (side | view)      |
|---|-----------------------|------------|
|   |                       |            |
|   | Buttons               | LED Lights |
| 1 |                       |            |
|   |                       |            |

\*If Yellow light is not illuminated perform Network Reset, P. 23 of manual

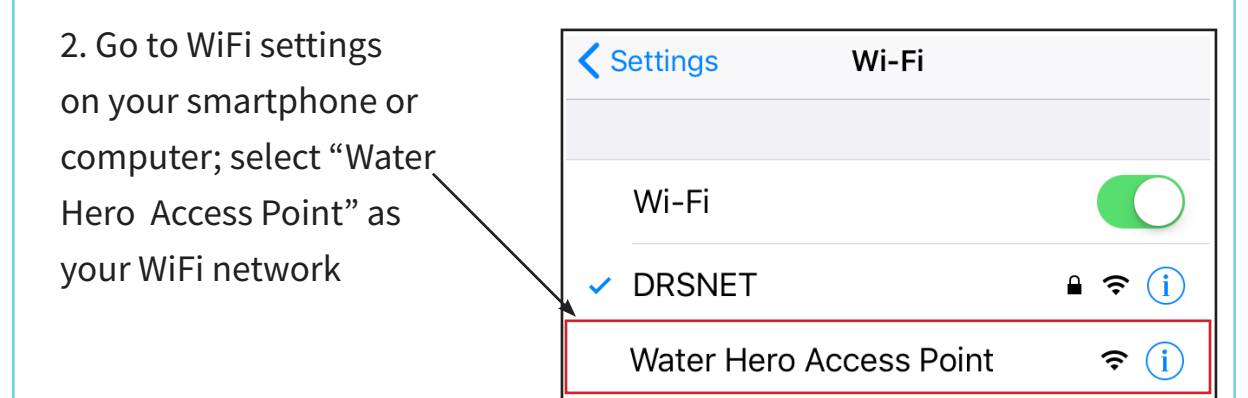

### Access the Device Configuration Page

3. Once connected to "Water Hero Access Point" WiFi network, open an Internet browser (we recommend Chrome) and go to URL <u>http://192.168.1.1</u> to access Water Hero's "Device Configuration Page"

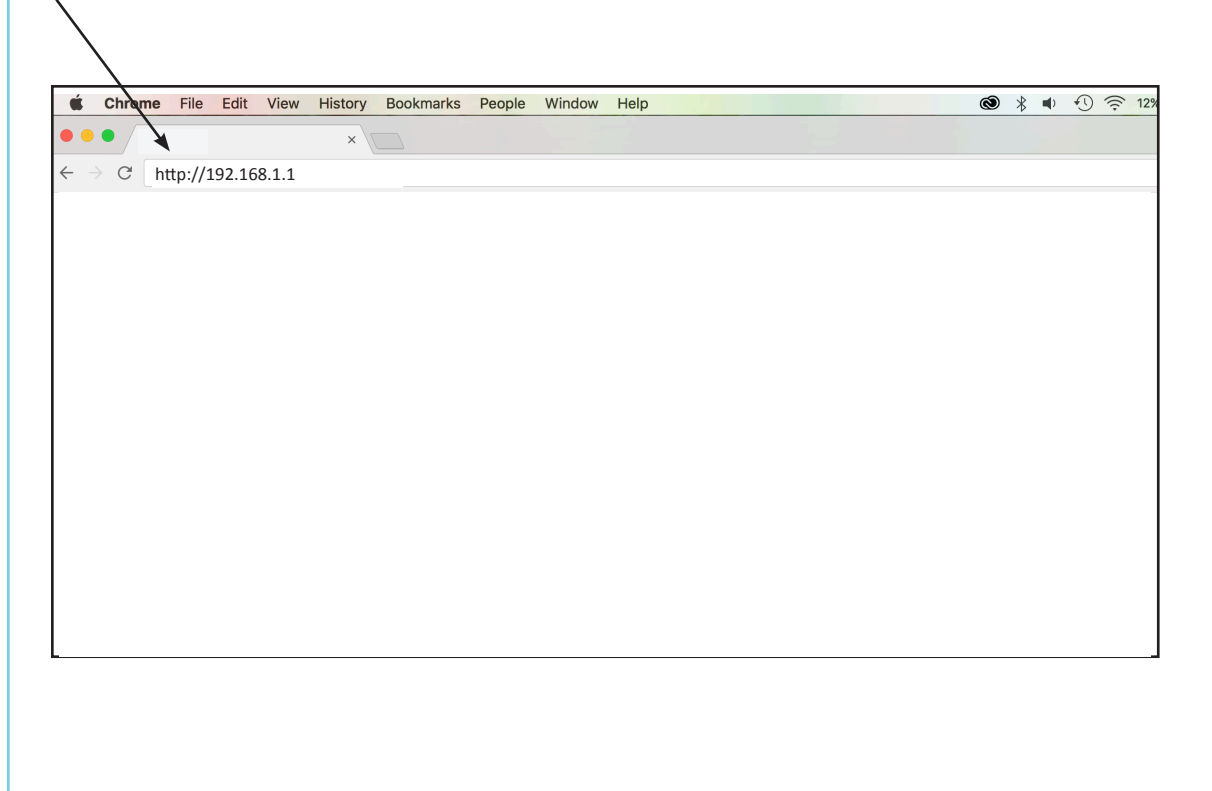

### **Enter Wi-Fi Network Information**

- Click the drop down menu under "Discovered Networks". If available, select the (SSID) Wi-Fi Network that you'd like Water Hero to connect with Signal strength is indicated and should be between -60 and -20 for optimal connection strength.
- 2. Enter your Wi-Fi network password (Case Sensitive)
- Enter the e-mail address associated with your Water Hero Account
- 4. Once all information is entered, press "Add"

| h<br>d | Watter Hero®<br>Device Configuration<br>Please select your Discovered Network from<br>the list below and entur your password.<br>If your network is not shown, please enter your SSID,<br>Encryption Type, and Password<br>Select Your Local Network :<br>Discovered Networks:<br>None | Manual Input:<br>Enter SSID<br>Enter Network Encryption |
|--------|----------------------------------------------------------------------------------------------------|---------------------------------------------------------|
|        | Enter Network Password Connect My Device to My Water Hero Acco                                                                                                    | unt:                                                    |
| r      | Enter Account Email Address                                                                                                    |                                                         |
|        | Do NOT enter data in "Manu<br>unless prompted by Water H                                                                                                    | ial Input" Section<br>Hero staff                        |

### **Verify Water Hero Connection**

1. Upon successful connection, red light will blink, yellow light will blink and then green light will remain blinking\*

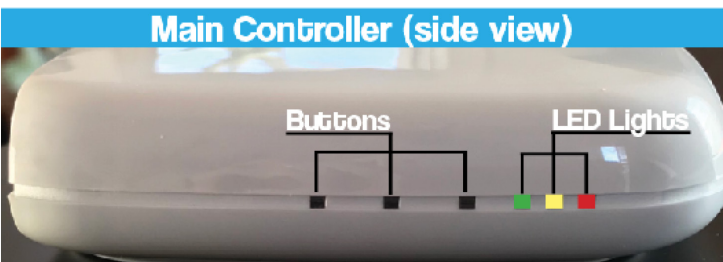

\*If green light not blinking, conduct Network Reset on P. 23 of manual

- 2. Open a browser and enter URL www.mywaterhero.net
- 3. Enter e-mail address associated with your Water Hero Account password and press login to view your device online

|    | ili mywaterhero.net Č                                                     | 0 1 |
|----|---------------------------------------------------------------------------|-----|
|    | Water Hero*                                                               |     |
|    | Please log in to begin monitoring and controlling your Water Hero system. |     |
| En | aall<br>our@email.com                                                     |     |
| Pa | ssword                                                                    |     |
|    | Login                                                                     |     |
|    | New oustemor? Create as account to get started                            |     |
|    | New customer create an account to get started.                            |     |

### Prepare for installation of Water Hero

- 1. The valve and meter of the Water Hero P-100 can be installed in a horizontal or vertical orientation
- 2. Motorized Ball Valve should be installed upstream from the meter
- 3. Water Hero P-100 MUST be installed downstream of fire suppression systems and is recommended for installation downstream of irrigation and water softener systems
- 4. Water Hero should be installed indoors, protected from the elements, freezing temperatures or excessive humidity
- 5. Unit's Main Controller is powered by a 5V power supply and should be located with access to a 2.4 GHz Wi-Fi connection\*
- 6. Unscrew Sensor Cap and disconnect Motorized Ball Valve from Main Controller before plumbing in Water Hero
- 7. Plumb Water Hero Meter & Motorized Ball Valve into pipe reconnect cords and assembly when complete; verify connection \*\*\*blinking green light= \*Press Reboot (Button 1, P. 19) if green light is not blinking after reconnection

\*Wi-Fi networks can not be behind a corporate firewall or sign-in page

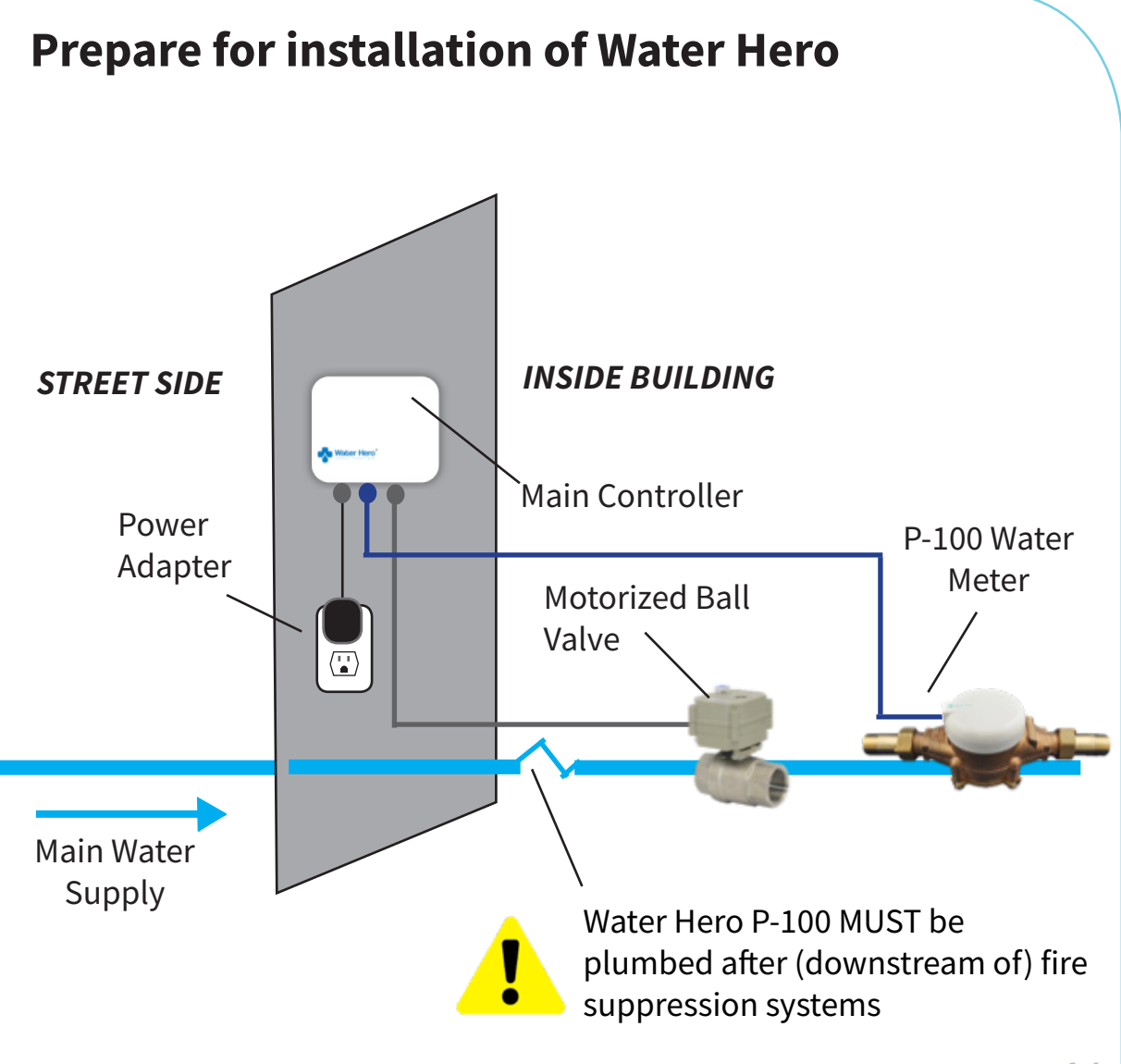

# Features & Functionality P-100

### **My Devices**

- 1. Login to your account at mywaterhero.net and you will be presented the "My Devices" tab. This tab shows all Water Hero devices registered to the account. It also shows total water flow amount for each device listed and the ambient temperature at the meter sensor.
- 2. Click on the Device Name to access a dashboard that shows real-time information

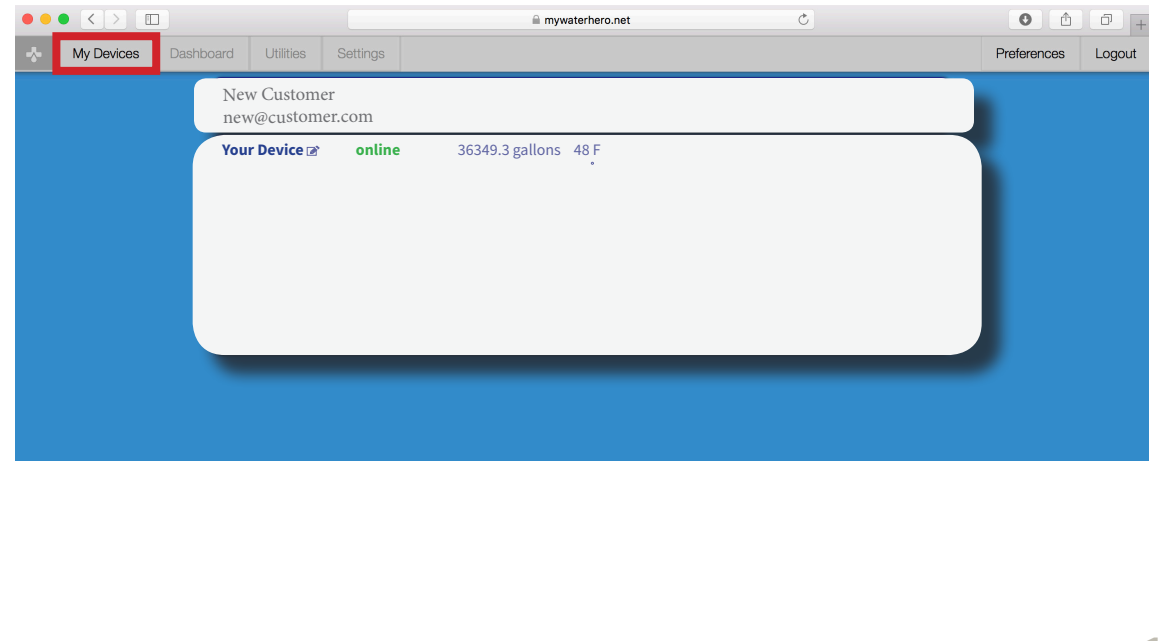

#### Dashboard

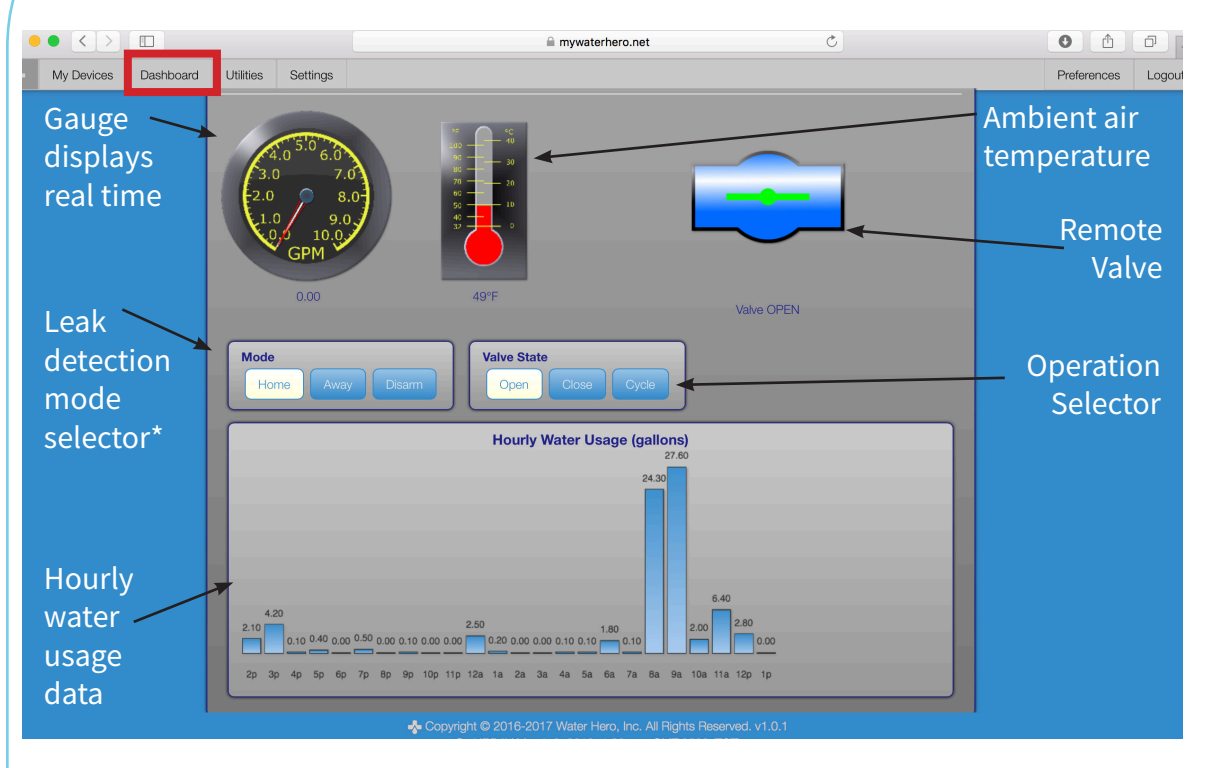

\*Home/away mode alerts and shut-offs can be adjusted under the Settings Tab

### Utilities

"Measure Flow" is a stopwatch feature that allows user to view the amount of water that has been used over a period when the feature is engaged. Pressing "Start" or "Stop" controls when water is being recorded "Timed Measurement" allows user to find out how much water was used during a specific period of time. Set the target date and times to get consumption by clicking on the "start" and "end" panes and toggling. Each calculation takes about 10 seconds.

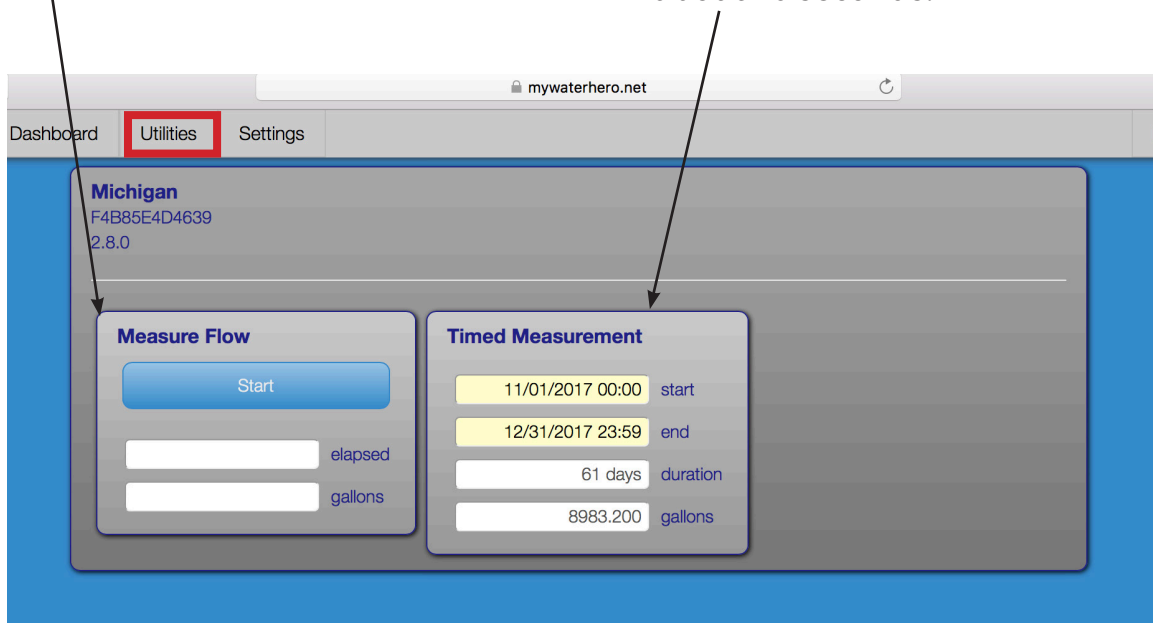

### Settings

Home and Away Mode panels allow user to set limits after which alerts and automatic shut-off are triggered Temperature alerts panel allow user to set low and high temperature warnings. Temperature extremes could indicate frozen pipes or a fire Notifications panel allows user to select method by which warnings and alerts are sent

| * | Ky Devices | Dashb | Micl<br>F4B8<br>2.8.0 | Utilities<br><b>higan</b><br>5E4D4639                                                                         | Settings                                                                                                    | a mywaterhero.net                                                                                                    | <u>د</u>                                                                                                    | Preferences | Logou |
|---|------------|-------|-----------------------|----------------------------------------------------------------------------------------------------|----------------------------------------------------------------------------------------------------|----------------------------------------------------------------------------------------------------|----------------------------------------------------------------------------------------------------|-------------|-------|
|   |            |       |                       | Home N<br>Send warr<br>Shut off w<br>Away M<br>Send warr<br>Shut off w<br>Tempera<br>Close valv<br>Close valv | tode ining after ater after ode ining after ater after ater after ater after ie if temperatu ie if temperatu | 16       minutes of continuous flow.         20       minutes of continuous flow.         1       minutes of continuous flow.         1       minutes of continuous flow.         1       minutes of continuous flow.         1       minutes of continuous flow.         1       minutes of continuous flow.         1       minutes of continuous flow.         1       minutes of continuous flow.         1       minutes of continuous flow.         1       minutes of continuous flow.         1       minutes of continuous flow.         1       minutes of continuous flow.         20       40         degrees.       40 | Notifications<br>Email<br>2 Shutoff Warning<br>2 Emergency Shutoff<br>3 Tent Message (SMS)<br>2 Shutoff Warning<br>3 Emergency Shutoff<br>4 Temperature Alerts<br>Sec |             |       |

#### Preferences

The Large Preference panel indicates e-mail, name and phone number for your account Water and Temperature Unit boxes enable switching between imperial and metric units of measurement for volume and temperature

|      |     |             |             | A mywaterhero.net                                                           |          |                    |
|------|-----|-------------|-------------|-----------------------------------------------------------------------------|----------|--------------------|
| shbo | ard | Utilities   | Settings    |                                                                             |          | Preferences Logout |
|      | Pre | eferences   | ł           | /                                                                           |          |                    |
|      |     | You are log | gged in as: | newcustomer@example.com                                                     |          |                    |
|      |     |             | Name:       | New Customer                                                                |          |                    |
|      |     |             | Phone:      | 000-000-0000                                                                |          |                    |
|      |     |             |             | nter your mobile phone number if you wish to receive text/SMS water alerts. |          |                    |
|      |     |             |             | Change                                                                      | Password |                    |
|      |     | • Gallons   | ts Te       | nperature Units                                                             | Save     |                    |

## Troubleshooting P-100

#### Diagnostics

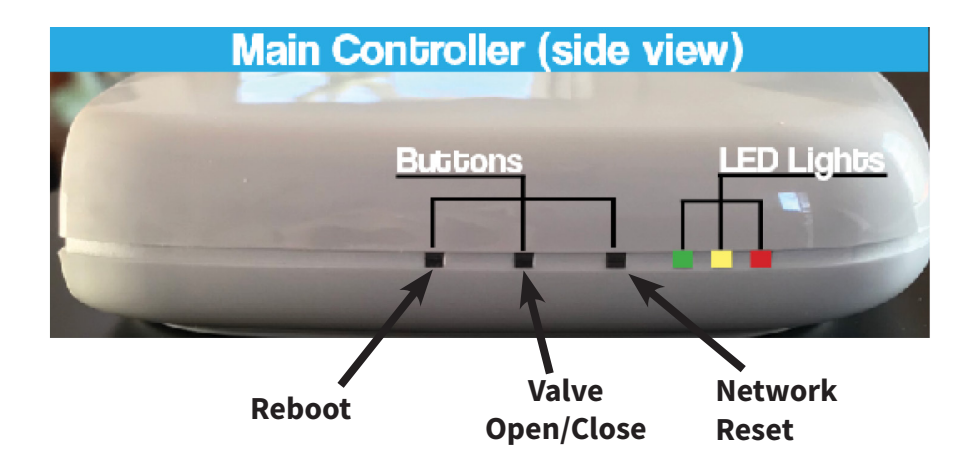

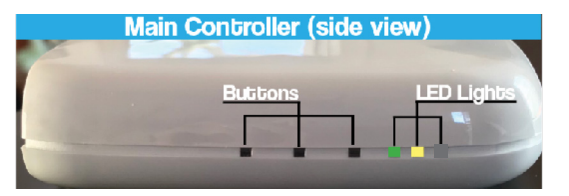

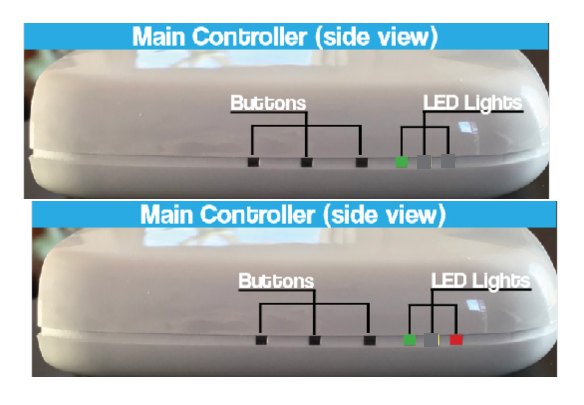

Water Hero Access Point Mode (green blinking; yellow solid)

Normal Operation (green blinking slowly)

Sensor Cable Not Connected (red and blinking)

### Troubleshooting

#### Perform a network reset or modify e-mail account\*

Note: Only perform a network reset when Water Hero must be paired to a new WiFi network or associated with a new e-mail address, as repeated Network Resets can make your device unstable!

- 1. Press and release Button 1; all LEDs illuminate
- 2. While all LEDs are illuminated, press and hold Button 3 until the red LED turns off
- 3. After approximately 15 seconds, yellow LED will illuminate and the green LED will blink; Water Hero will be in Access Point mode\*
- 4. Follow directions on P. 8 to connect Water Hero to network

\*Due to battery back-up unplugging the device will not reset the device

### **Full Network Reset**

#### Situation 1: Water Hero is Offline

If Water Hero was previously online and is now currently offline, conduct the following steps:

- 1. Check your WiFi signal near the Water Hero with a laptop or smart phone. If WiFi is down, reset your modem.
- 2. If WiFi is weak, consider purchasing and installing a range extender.
- 3. If WiFi is strong and your Water Hero is Offline, press Reboot button once and let it reconnect to your WiFi. Reboot could take 30-60 seconds. (Reboot button is furthest from the LEDS).

Note: Due to the device having a back-up battery, replugging the device will not reboot the device.

# Situation 2: You Must Pair Water Hero to a New WiFi Network or E-mail Account\*

If Water Hero was previously connected to an e-mail account or WiFi network and you wish to connect to a new e-mail account or WiFi network, perform a Network Reset as shown on the next page.

\* If you'd like to switch the email associated with your device, be sure to "Create an Account" as shown on page 8 of this manual prior to conducting a Network Reset

### **Full Network Reset**

#### Situation 3: To Open or Close Valve from the device Main Controller

If you can not access the Water Hero web interface or iOS app and need to open or close the valve from the device Main Controller, conduct the following:

- 1. Press the Valve Open/Close Button (this is the middle button on the side of the Main Controller) Once. Each time you press the button you cycle the valve.
- 2. If the middle button does not cycle the valve, locate the manual override tab on top of valve. Pop up the tab and rotate.

#### **Situation 4: Forgot Your Password**

If you forgot your network password, e-mail <u>support@waterheroinc.com</u> to receive a new, temporary password.

#### Situation 5: Water Hero is Showing Flow When There is No Flow

If you believe that Water Hero is showing flow when there is no flow, conduct the following steps:

- 1. Check all toilets and appliances for potential leaks
- 2. If you are confident that there are no leaks, e-mail <u>support@waterheroinc.com</u>

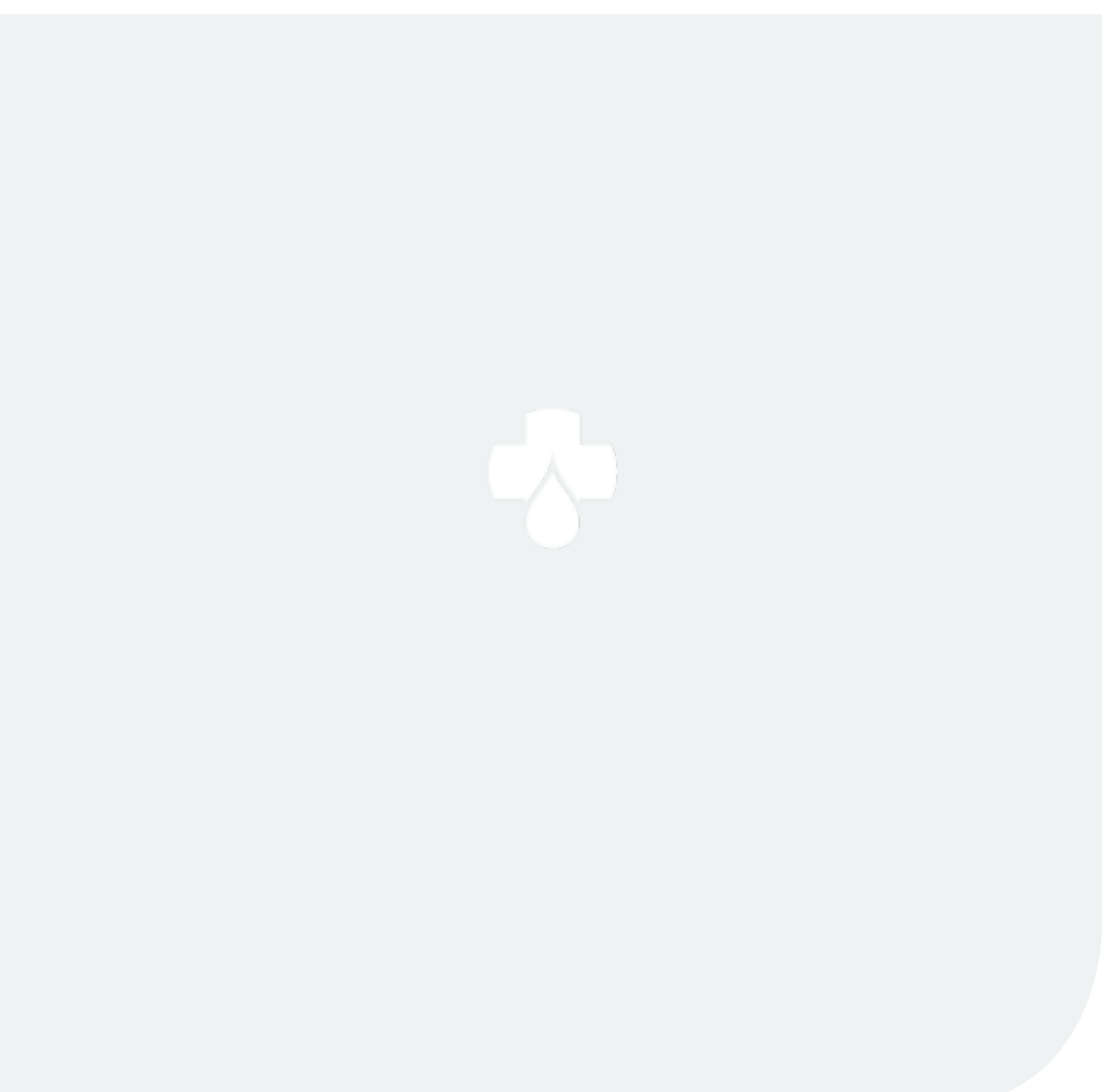

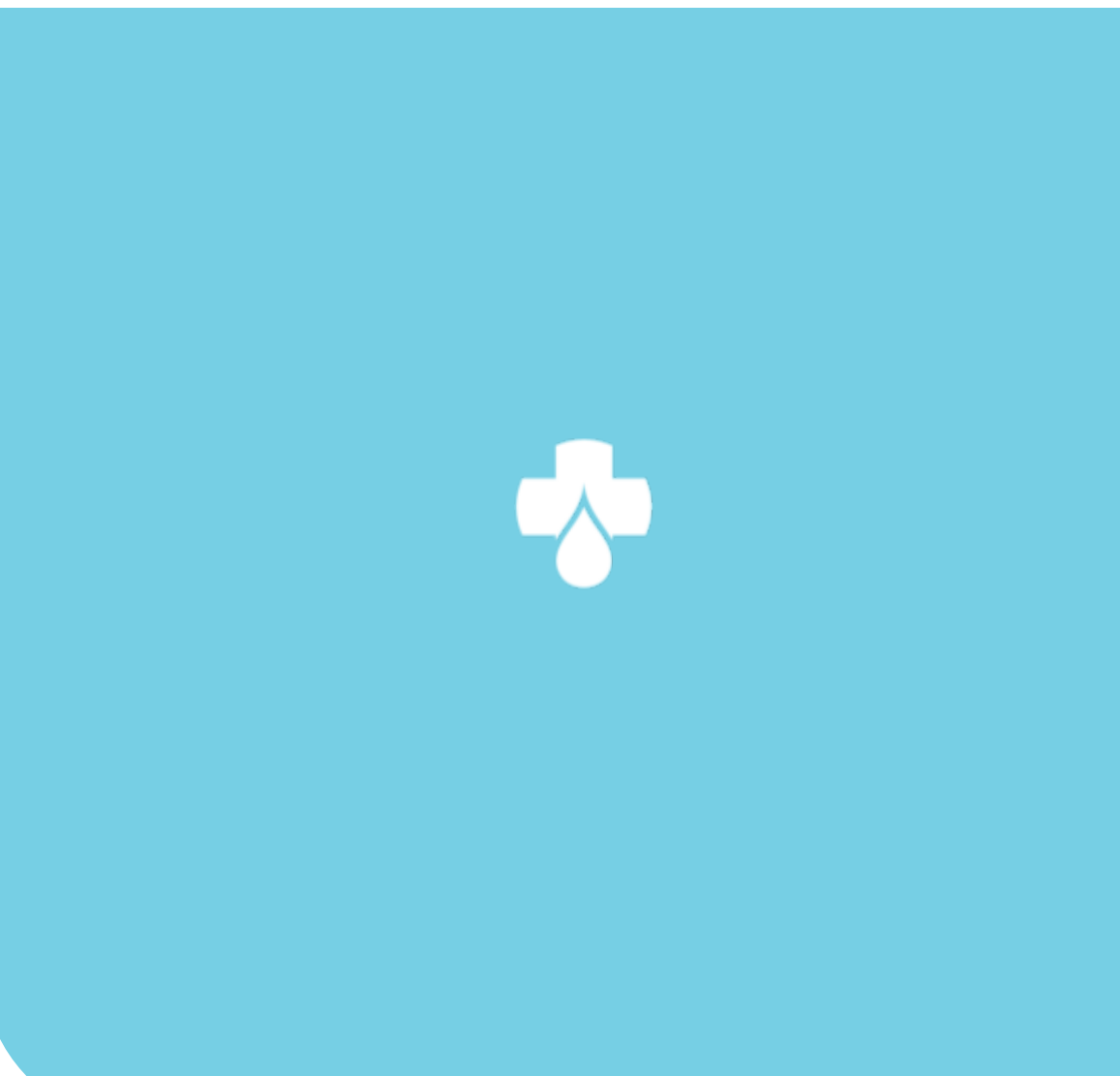

© 2018 Water Hero Inc.